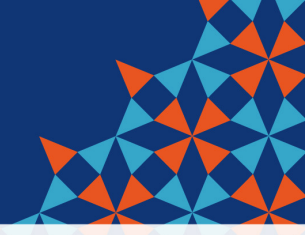

# 112年度國小女性生理用 品補助計畫

### 臺北市教育局 體育及衛生保健教育科

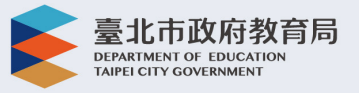

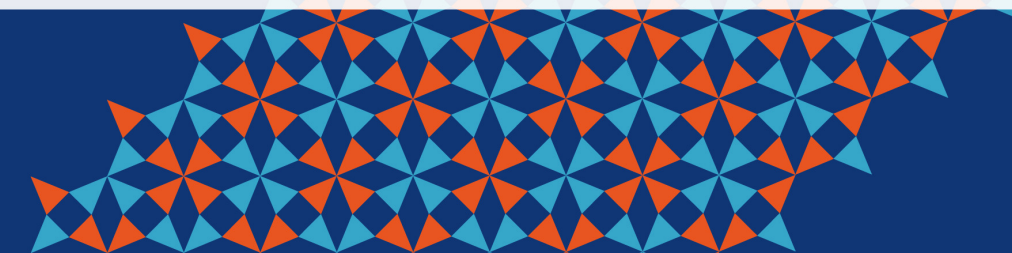

# 112年生理用品補助計畫說明

112年3月1日起,補助本市公私立國小高年級女學生生理用品兌換

- 1. 請先登入酷客雲帳號(開放親子綁定家長帳號代領功能。)
- 兌換通路商:統一超商、全家便利商店、萊爾富共三家超商系統, 全國門市提供服務。
- 每人每月發放100元兌換券2張。一券一物,不找零亦不可補差額。
   每張效期為2

個月,如3月券效期為3月1日到4月30日。

④取出示手機APP、從網頁列印條碼,或超商機台列印小白單。
 **須取流程如下圖示**

## 112年生理用品兌換畫面-1

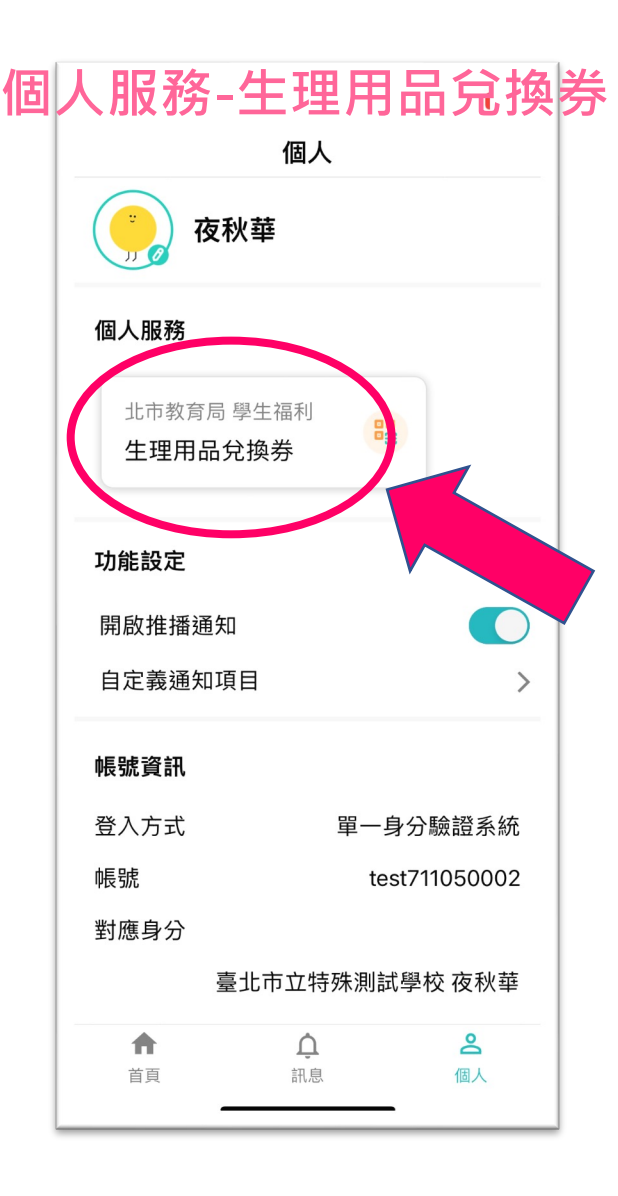

|                                                                        | 選擇兌                                          | 换。1 40 [16                   |  |
|------------------------------------------------------------------------|----------------------------------------------|------------------------------|--|
| 有效券                                                                    | 已失效                                          | • 林山孤                        |  |
| 2月                                                                     | <b>生理用品兌換券</b><br>兌換期限: 2023/02,<br>前往領券 இ ■ | /01 ~ 2023/03/31             |  |
| 1月<br>☑ 7-11                                                           | <b>生理用品兌換A</b><br>兌換期限:2023/01,              | <b>₹</b><br>/07 ~ 2023/03/07 |  |
| 1月<br>〒7-11                                                            | <b>生理用品兌換B券</b><br>兌換期限:2023/01,             | <b>∲</b><br>/07 ~ 2023/03/07 |  |
|                                                                        |                                              |                              |  |
| 系統提供:宜眾資訊(股)公司 2021 eZoom<br>Information, Inc.<br>系統問題:聯絡電話 0963525977 |                                              |                              |  |
| ▲                                                                      | <b>〕</b><br>訊息                               | <b>2</b><br>個人               |  |

## 112年生理用品兌換畫面-2

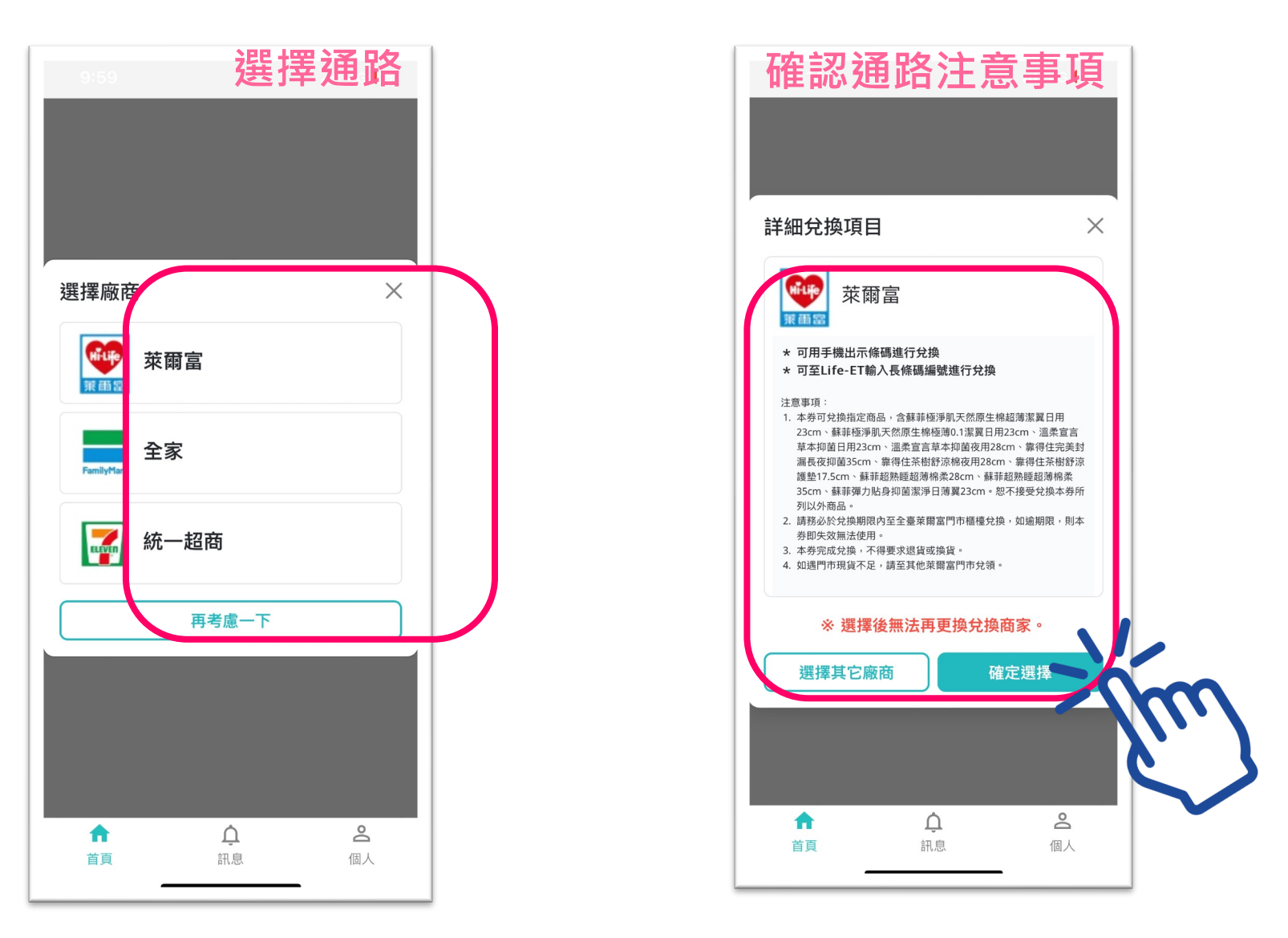

## 112年生理用品兌換畫面-3

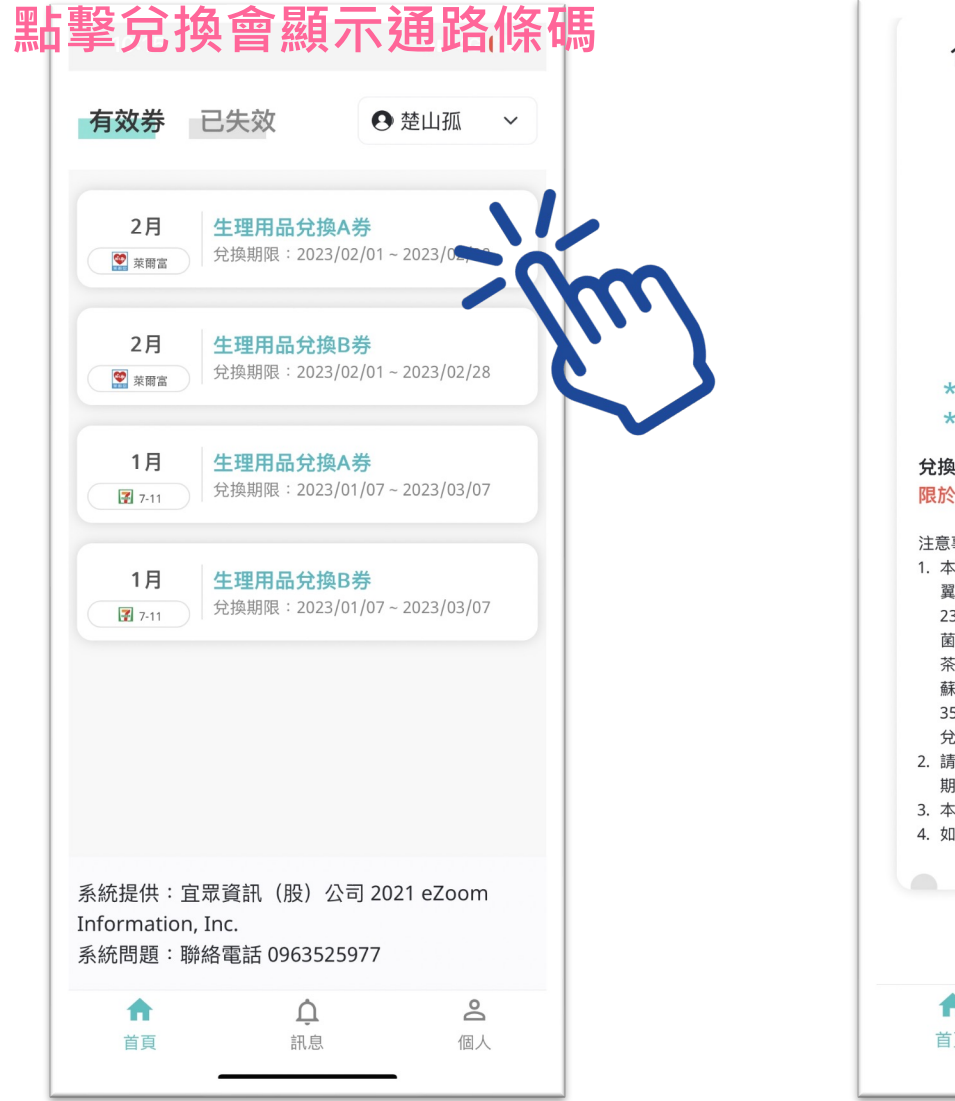

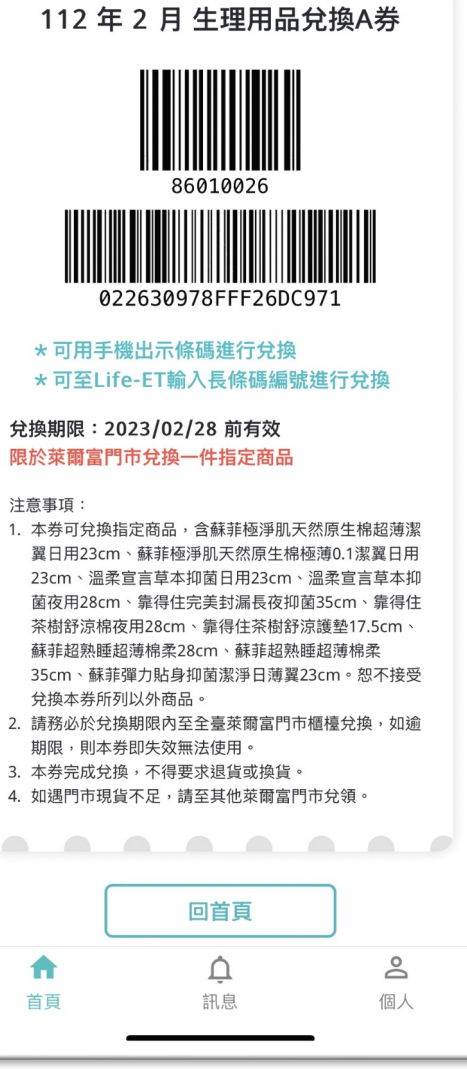

| 有效券<br>2月<br>1月<br>1月<br>1月<br>1月     | <ul> <li>次 ② 楚山孤</li> <li>夜秋華 ○</li> <li>注理用品兌換A类</li> <li>兌換期限: 2023/01/07</li> <li>注理用品兌換B券</li> <li>兌換期限: 2023/01/07</li> </ul> | <ul> <li>         を山孤         、         </li> <li>         ~ 2023/03/07         </li> <li>         ~ 2023/03/07         </li> </ul> | 家長可幫並能進行 |
|---------------------------------------|----------------------------------------------------------------------------------------------------|----------------------------------------------------------------------------------------------------|----------|
| 系統提供:宜眾<br>Information, Ir<br>系統問題:聯絡 | 資訊(股)公司 20<br>nc.<br>電話 0963525977                                                                                                 | 021 eZoom                                                                                                    |          |
| ★ 首頁                                  | <b>介</b><br>訊息                                                                                                    | <b>会</b><br>個人                                                                                                    |          |

# 新增功能說明

#### 家長可幫忙兌換, 並能進行多位子女的切換

## 112年生理用品超商兌換流程(萊爾富Life-ET)

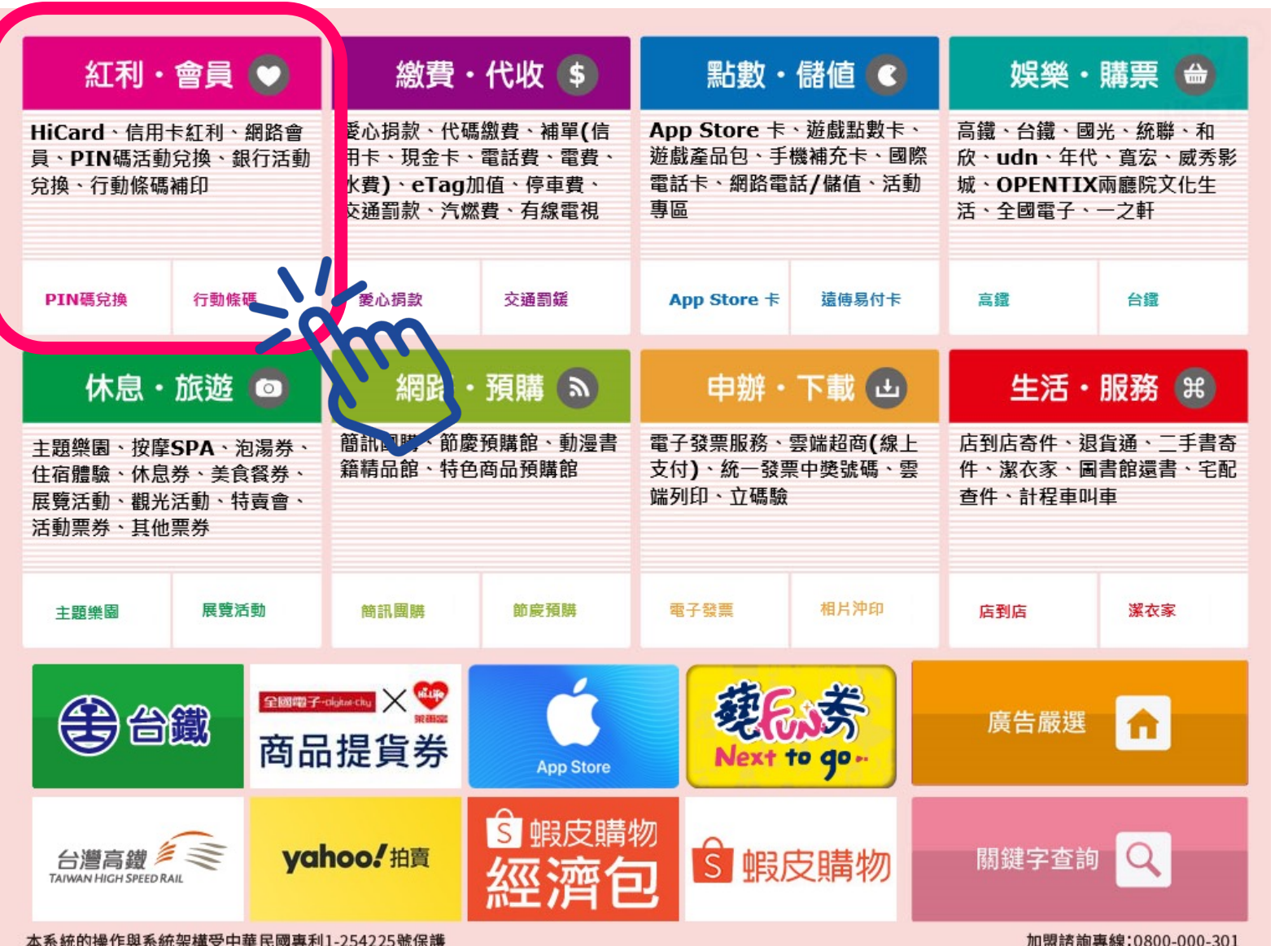

 $[\mathbf{1}]$ 點選紅 利會員

行

動

條

碼

加盟諮詢專線:0800-000-301

## 112年生理用品超商兌換流程(萊爾富Life-ET)

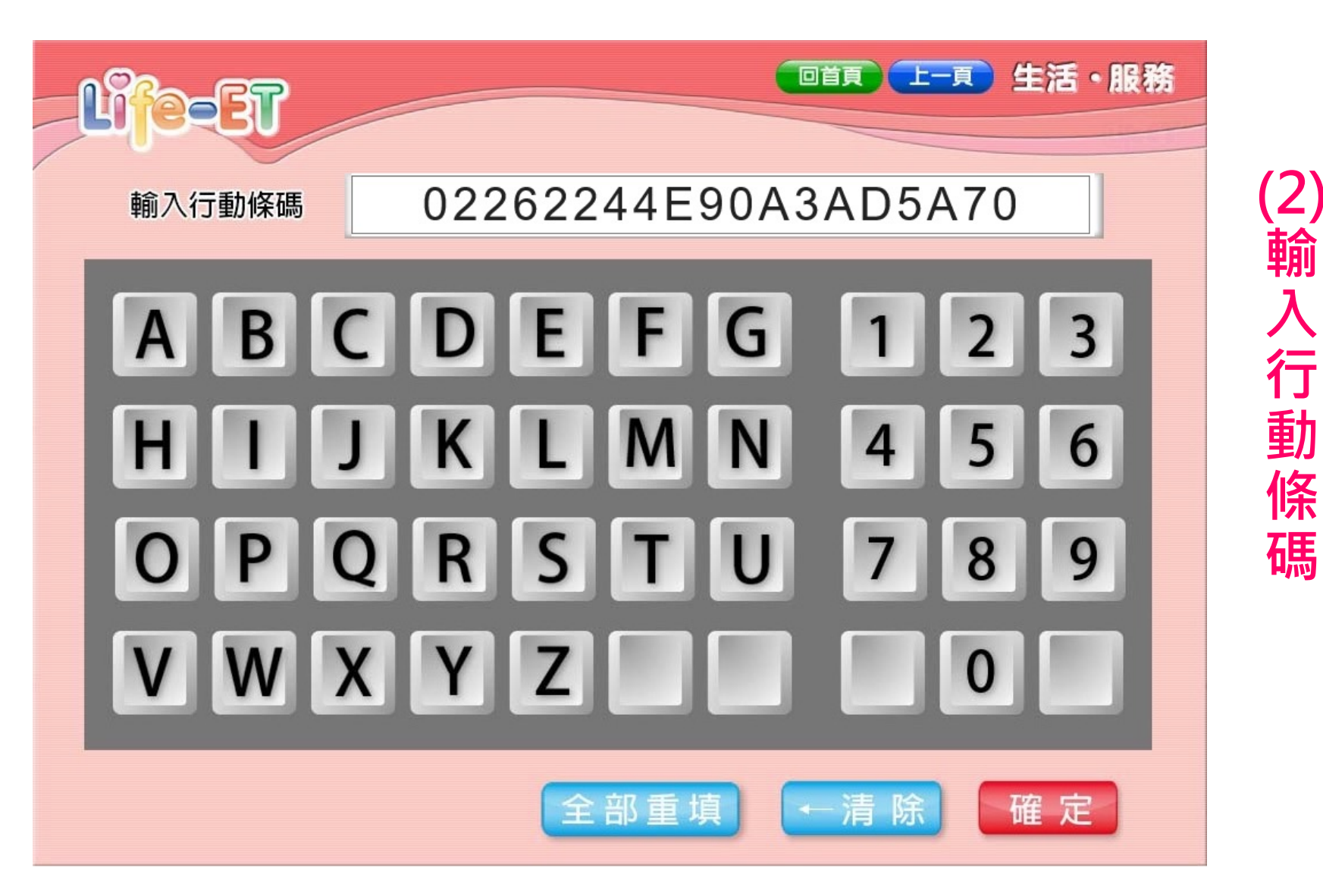

入行

條

碼

## 112年生理用品超商兌換流程(萊爾富Life-ET)

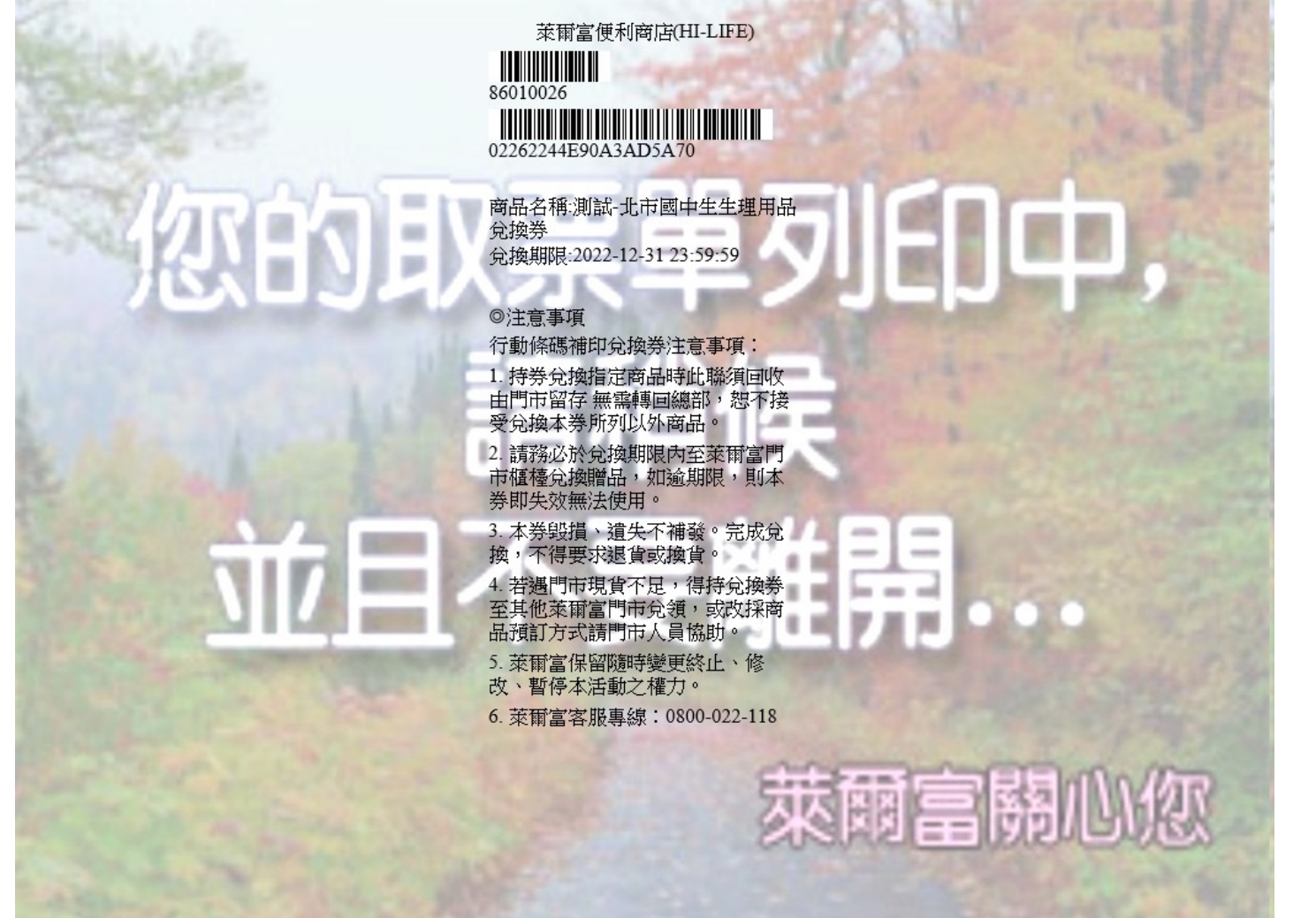

(3) 列 印 白 單 即 可 兌 換

| 123 代碼輸入/Ⅲ∞ 飂掃描 🔍 🝳 語言                                     | 音/關鍵字查詢 APP OPEN POINT APP登                    | 入 <b>②</b> 客服専線<br>Call Center                                     |  |  |  |
|------------------------------------------------------------|------------------------------------------------|--------------------------------------------------------------------|--|--|--|
| ♀ 小祕訣:您可面對螢幕說「Hi ibon」                                     | ♀ 小祕訣:您可面對螢幕說「Hi ibon」啟 <del>動[語音/開創]。</del>   |                                                                    |  |  |  |
| 儲值/繳費 (\$)                                                 | 好康/紅利 🗳                                        | <b>撤學雜費送姓名貼</b><br>辛+**原與國際的時候———————————————————————————————————— |  |  |  |
| 遊戲點數, ETC, 罰單, 電信費, 信用卡費,<br>保險費, 慈善捐款, OFW/TKI/LÐNN/คนงาน | OPEN POINT, 小7集點卡, 證券保險,<br>HAPPY GO           |                                                                    |  |  |  |
| App Store 卡 停車費                                            | 銀行紅利 i禮贈                                       |                                                                    |  |  |  |
| 購票/取票/訂房                                                   | 寄件/購物                                          |                                                                    |  |  |  |
| 交通票,售票系統,展演活動票,運動賽事,主題<br>樂園,電影票,泡湯/住宿,休閒農場,露營,點燈          | 交貨便,郵局便利包,黑貓宅急便,國際快遞,<br>賣貨便,認捐愛心商品            | 申辦超Easy!<br>世上現取 [加速行]<br>1 2 3                                    |  |  |  |
| 台灣高鐵 THSR 臺鐵 TRA                                           | 交貨便 門市預購                                       | 臺高鐵/客運/航空                                                          |  |  |  |
| 列印/掃描 🔂                                                    | 生活服務                                           | 立即購、取票!                                                            |  |  |  |
| 雲端列印,文件/圖片/海報列印,4x6相片/姓名貼,<br>2吋相片列印,照片掃描, Print/Scan      | 電子發票(中獎查詢),icash/悠遊卡/一卡通查詢,<br>血壓紀錄,找工作,行動電源租借 | 預購中                                                                |  |  |  |
| 取件編號列印 USB 列印                                              | 電子發票計程車叫車                                      |                                                                    |  |  |  |
| English / 日本語                                              | 門市人員專區                                         | ● <b>甲 狮                                  </b>                     |  |  |  |

(1點選好康紅利

#### 好康/紅利

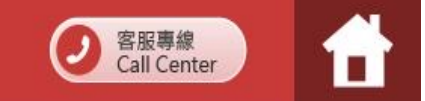

| 好康活動(N)                       | 交通            | 銀行                        |
|-------------------------------|---------------|---------------------------|
| 電信 / 第三方支<br>付會員              | 證券保險          | 網路會員                      |
| 紅利客服專區                        | 學校<br>未成年請勿飲酒 | 加油站會員                     |
| 電子票證會員<br>OPENPOINT、小<br>7集點上 | 實驗特區          | 政府<br>衛生用品、環保<br>點、高雄彰仁祭業 |

# (2)點選政府

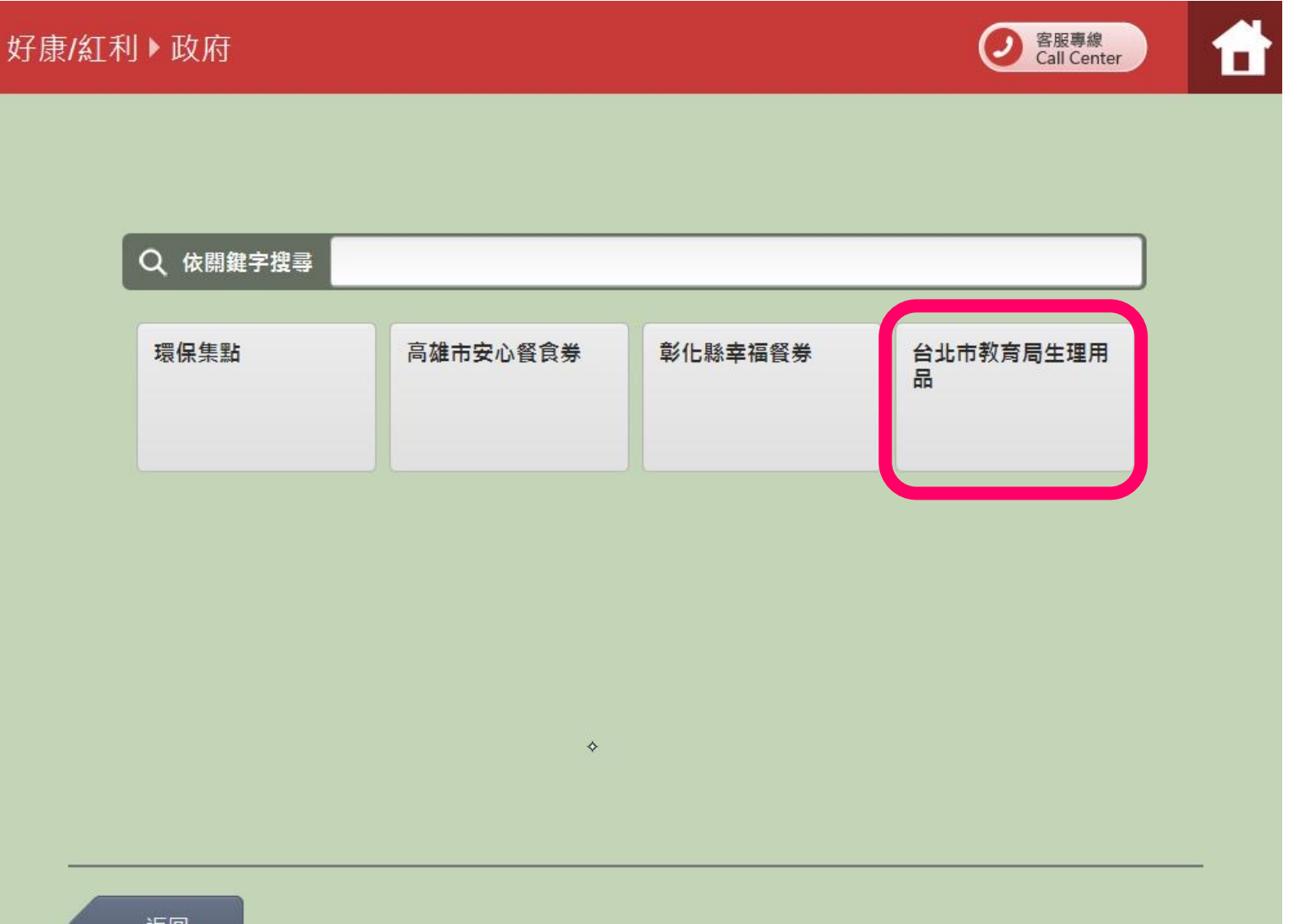

(3) 點 選 台 北 市 教育局生理 用 品

#### 好康活動

② 客服專線 Call Center

閱讀服務須知

#### 兌換券使用需知

- 1. 每張商品兌換券限兌換乙個,不得與其他優惠活動併用;請於消費結帳前出示兌換券。
- 2. 兌換券使用時須符合該券載明之品牌與規格,並以該門市實際販售為主。
- 3. 商品兌換券完成兌換取貨後, 恕無法提供退貨或換貨。
- 4. 商品券不得折抵現金, 恕不找零; 逾期視同作廢, 恕不接受兌換; 遺失恕不補發, 亦無法接受退還點數。
- 兌換券不得與其他促銷活動合併使用,也不計入7-ELEVEN所舉辦之集點活動(如:全店集點活動...等)之消費金額及活動門 檻內。
- 6. 非開立7-ELEVEN發票之特殊門市(如:台鐵門市、部分學校、廠辦及商場門市),及雖使用7-ELEVEN發票但為集團關係企 業門市, 恕無法提供兌換, 請至鄰近其他門市兌換。
- 7. 非7-ELEVEN紅利商品,請至各指定地點並參照指定方式完成兌換。
- 8. 7-ELEVEN保留随時終止、取消、變更活動與更換商品品項之權利,客服專線:0800-711-177。

不同意,結束服務

(5) 輸

入序

號

點選下

步

| 好康 | 活動    |           |   |   |   |      | ② 客服專線<br>Call Center |
|----|-------|-----------|---|---|---|------|-----------------------|
|    | iMM序號 | 印券        |   |   |   |      |                       |
|    | -     |           |   |   |   |      |                       |
|    |       | 輸入19碼兌換序號 | : |   |   |      |                       |
|    |       |           |   |   |   |      |                       |
|    | 返回    |           |   |   |   |      | 下一步                   |
|    |       |           |   |   |   | _    |                       |
|    |       |           | 1 | 2 | 3 | -    |                       |
|    |       |           | 4 | 5 | 6 | 倒退   |                       |
|    |       |           | 7 | 8 | 9 | 重新   |                       |
|    |       |           |   | 0 |   | · 輸入 |                       |
|    |       |           |   |   |   |      |                       |

好康/紅利

#### 列印兌換券·共1張·請稍候!

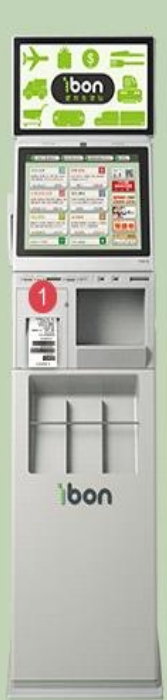

①請拿取兌獎券,且詳閱券上的兌換說明。 請於期限內直接從店內架上挑選兌換,如逾期限則本券即失效無法使用,如遇門市現貨不足,請至其他統一超商門市兌領。 (6)列印兌換券

客服專線 Call Center

⊃完成

1

 $(\mathbf{1})$ 

點

選

紅

利

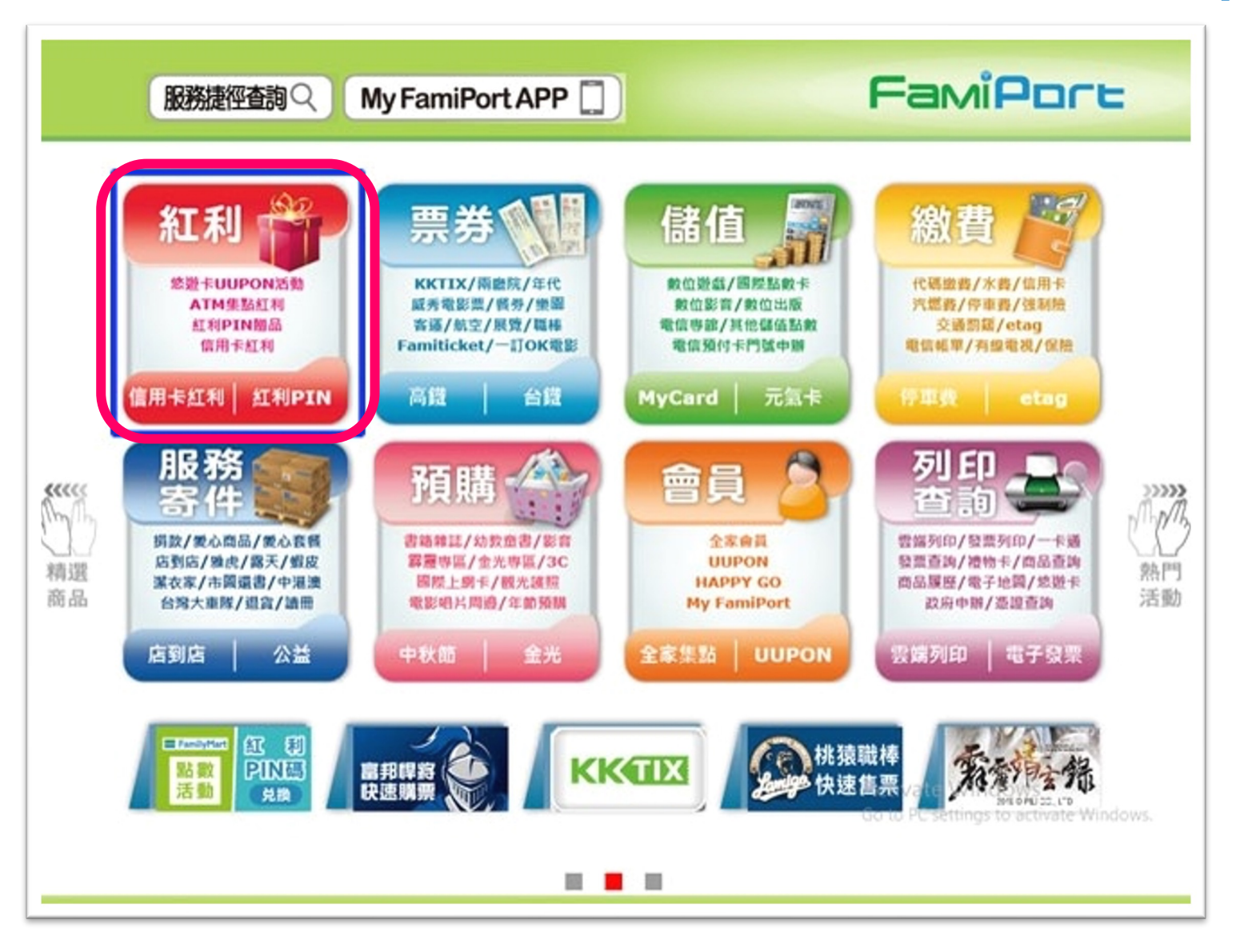

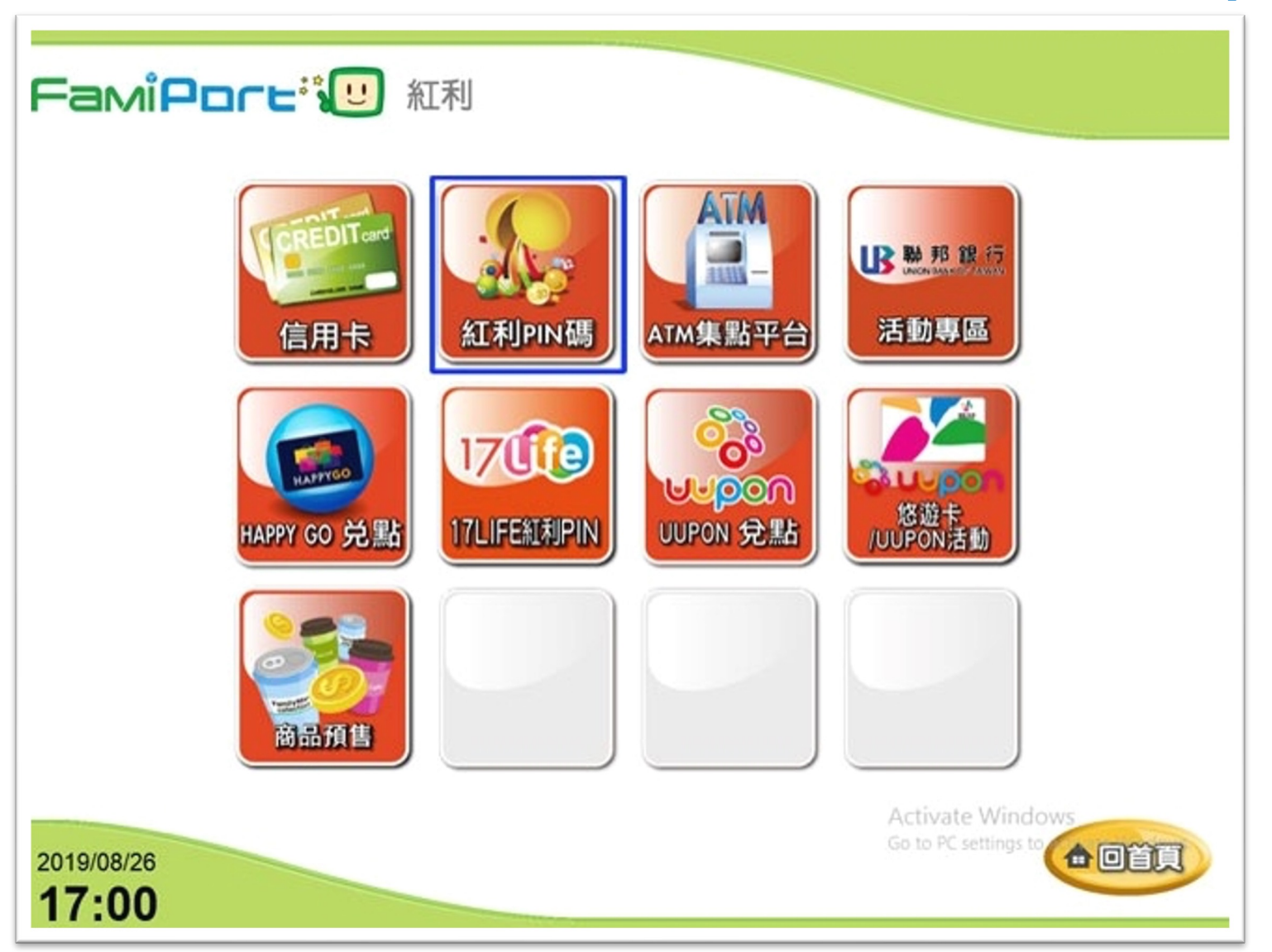

(2)點選紅利PN碼

(3)

點

選

PI

Ν

碼

補

開

通

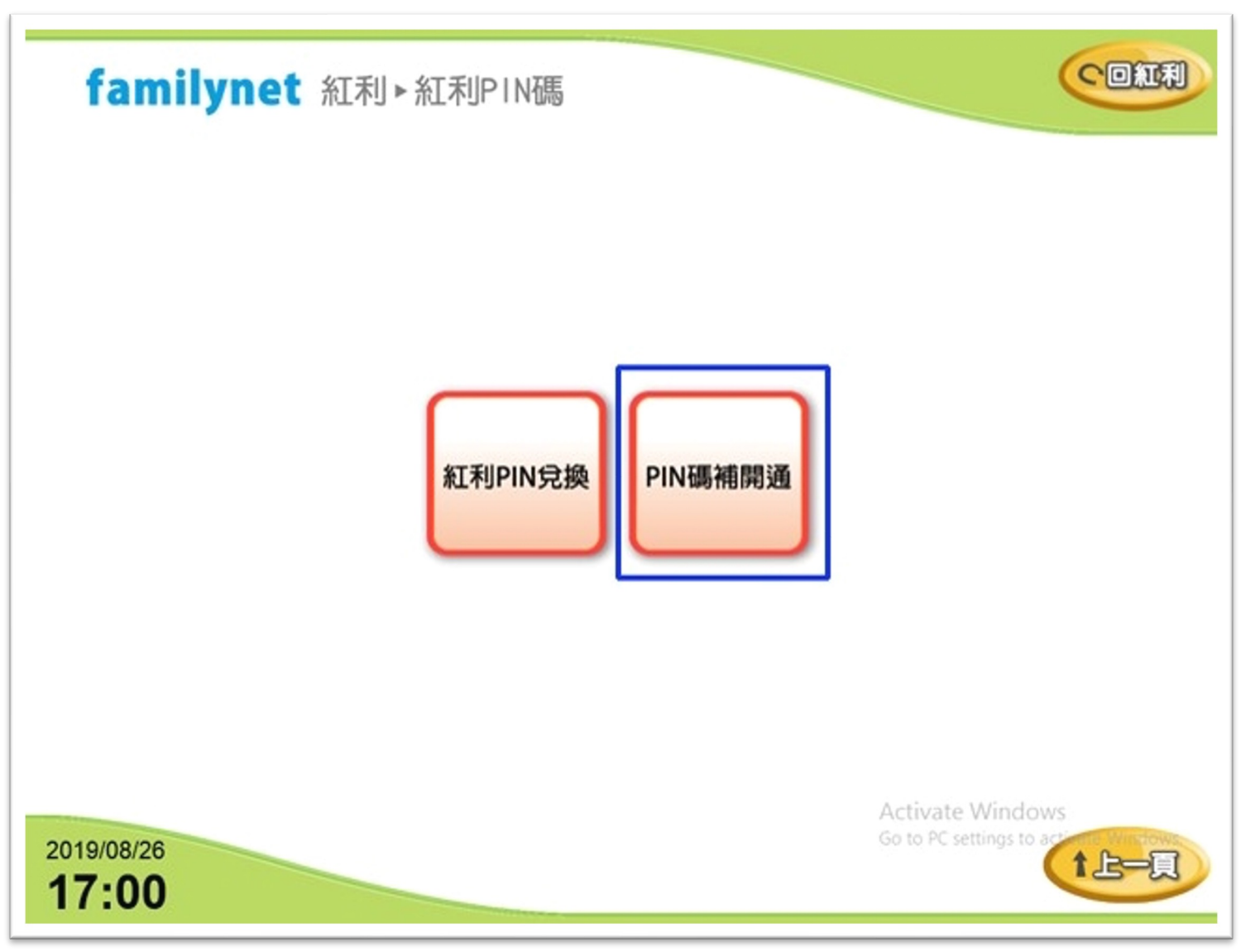

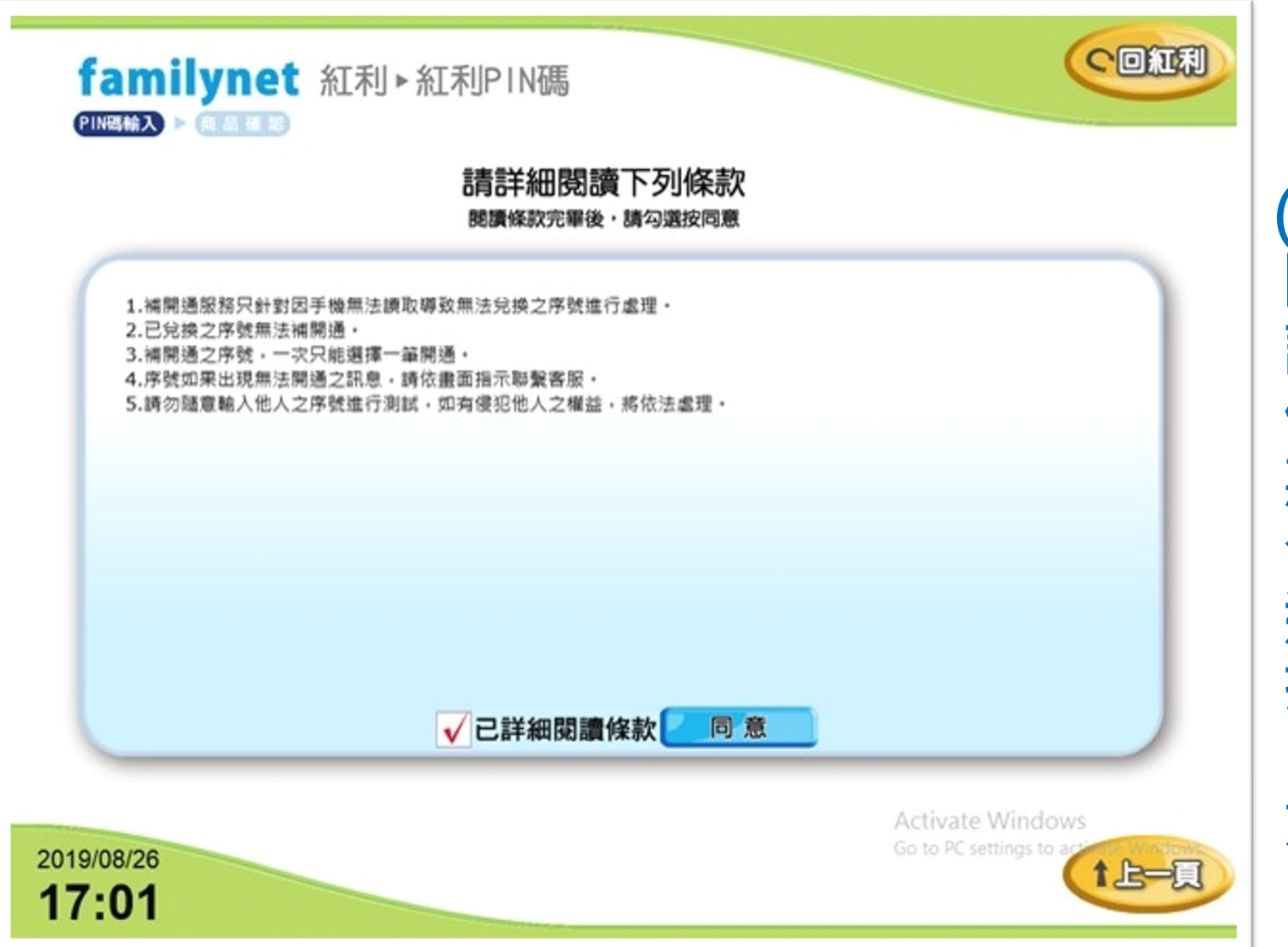

(4) 閱 讀 條 款 勾 選 按 同 意

輸

λ

開

通

PI

Ν

碼

序

號

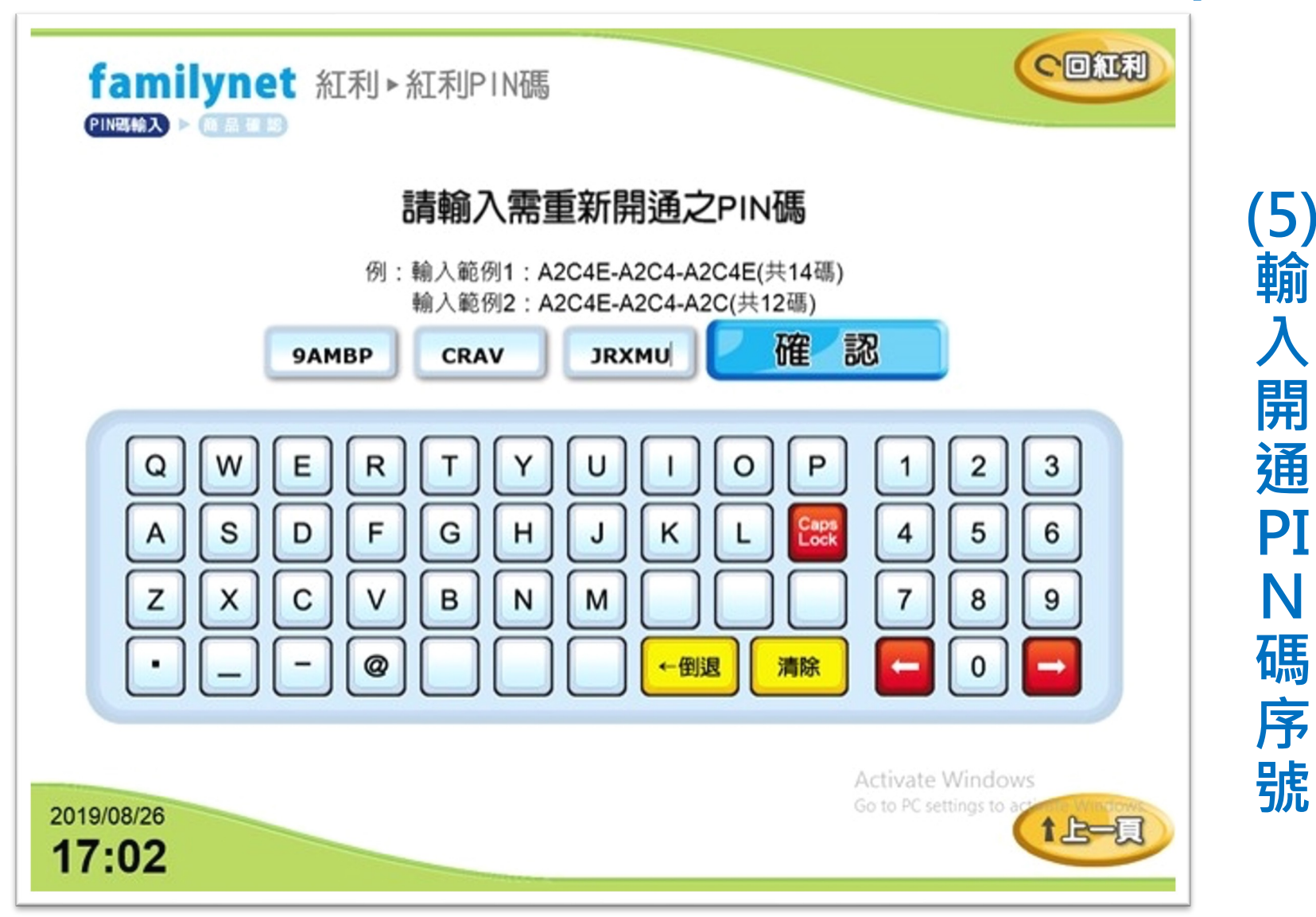

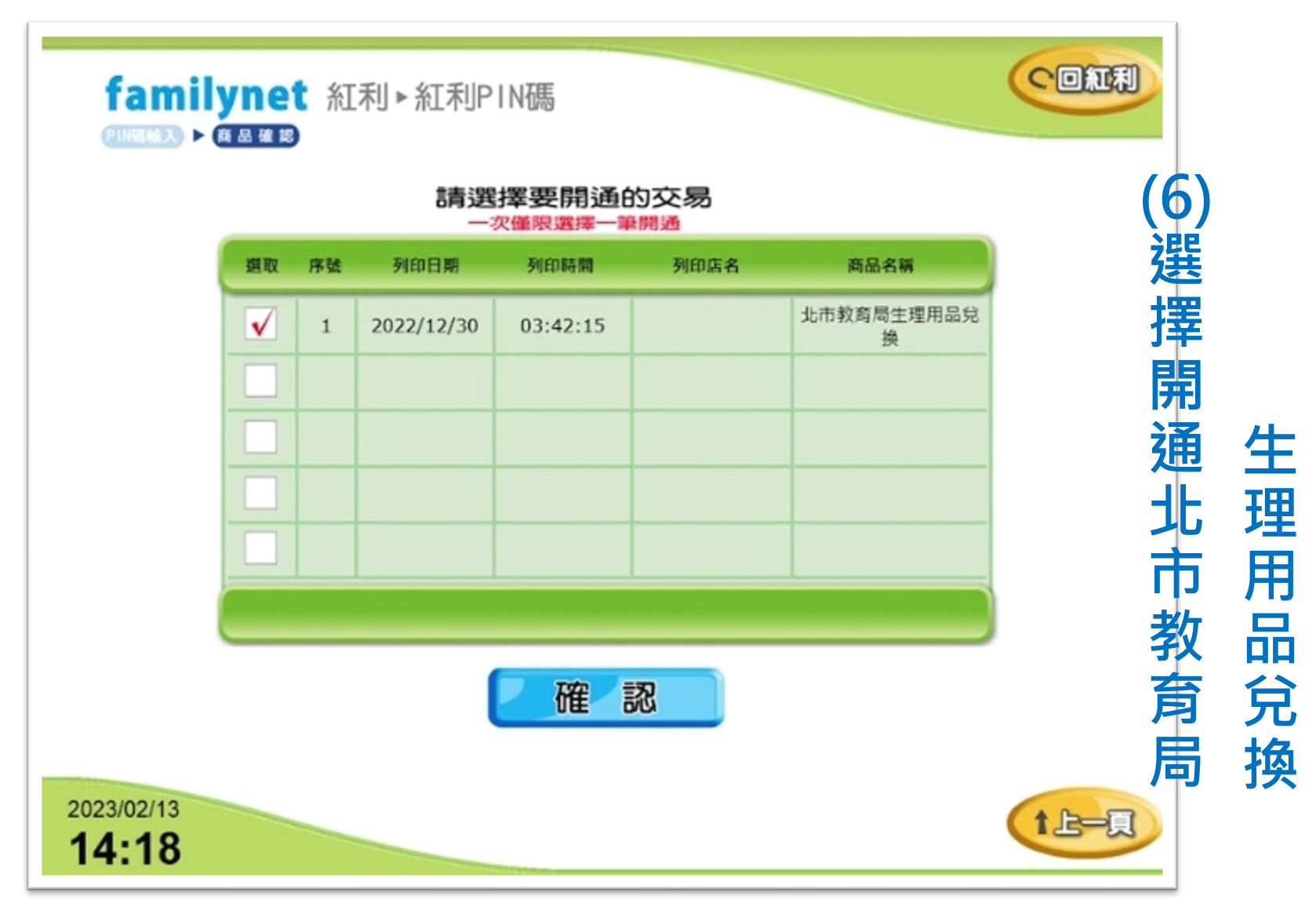

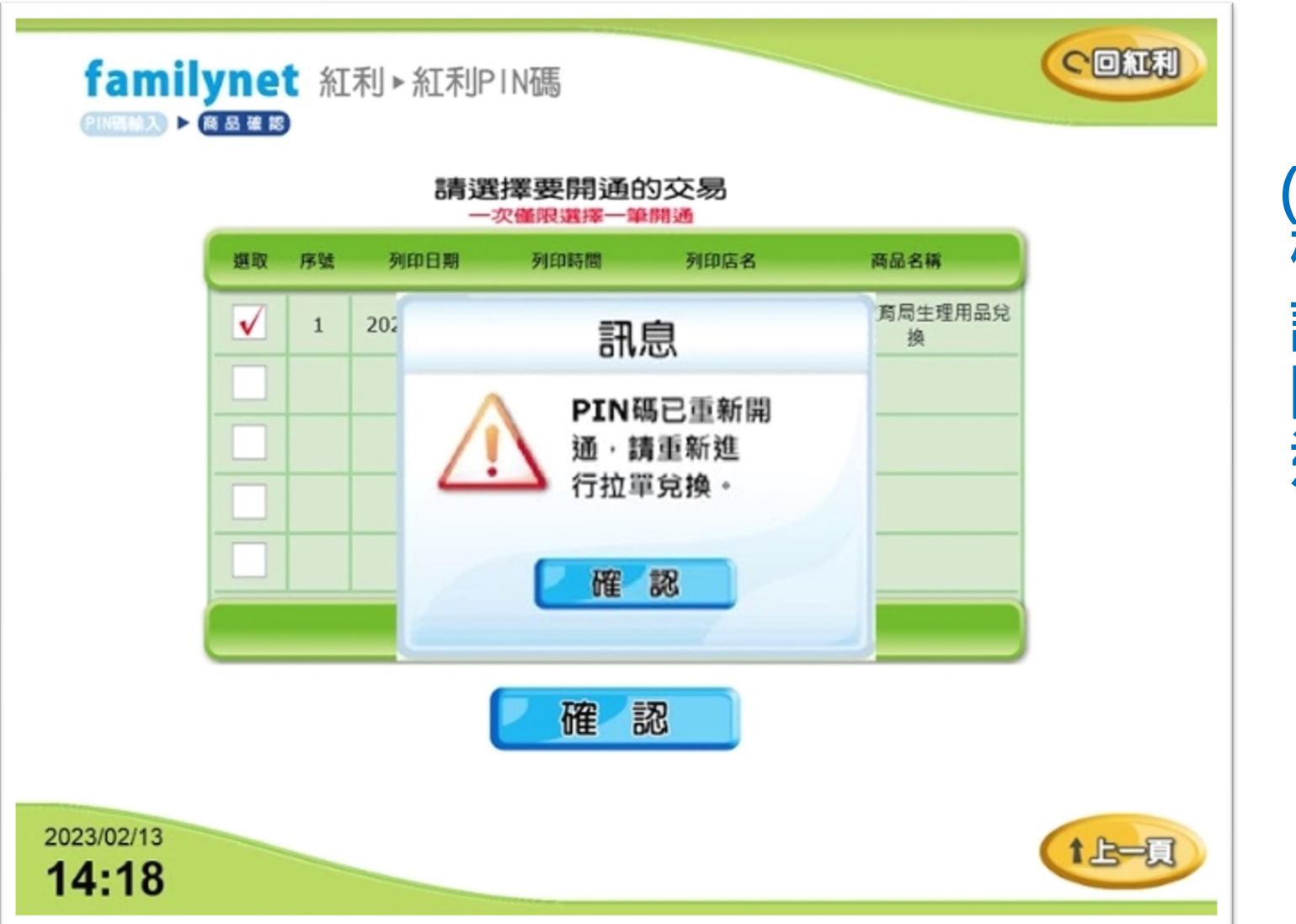

(7)確認開通

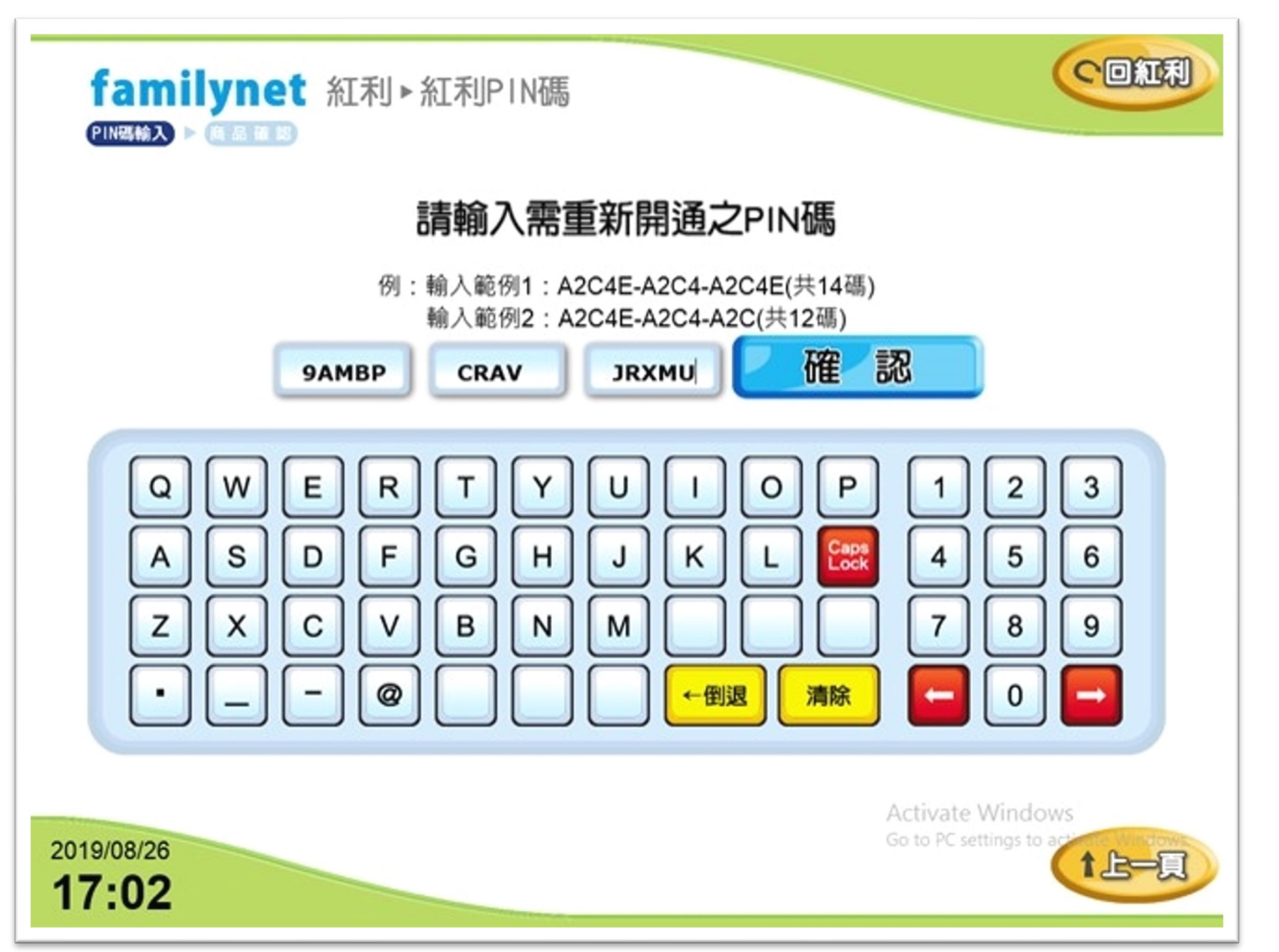

(8) 輸 入 P 開 通 PI Ν 碼 序 號

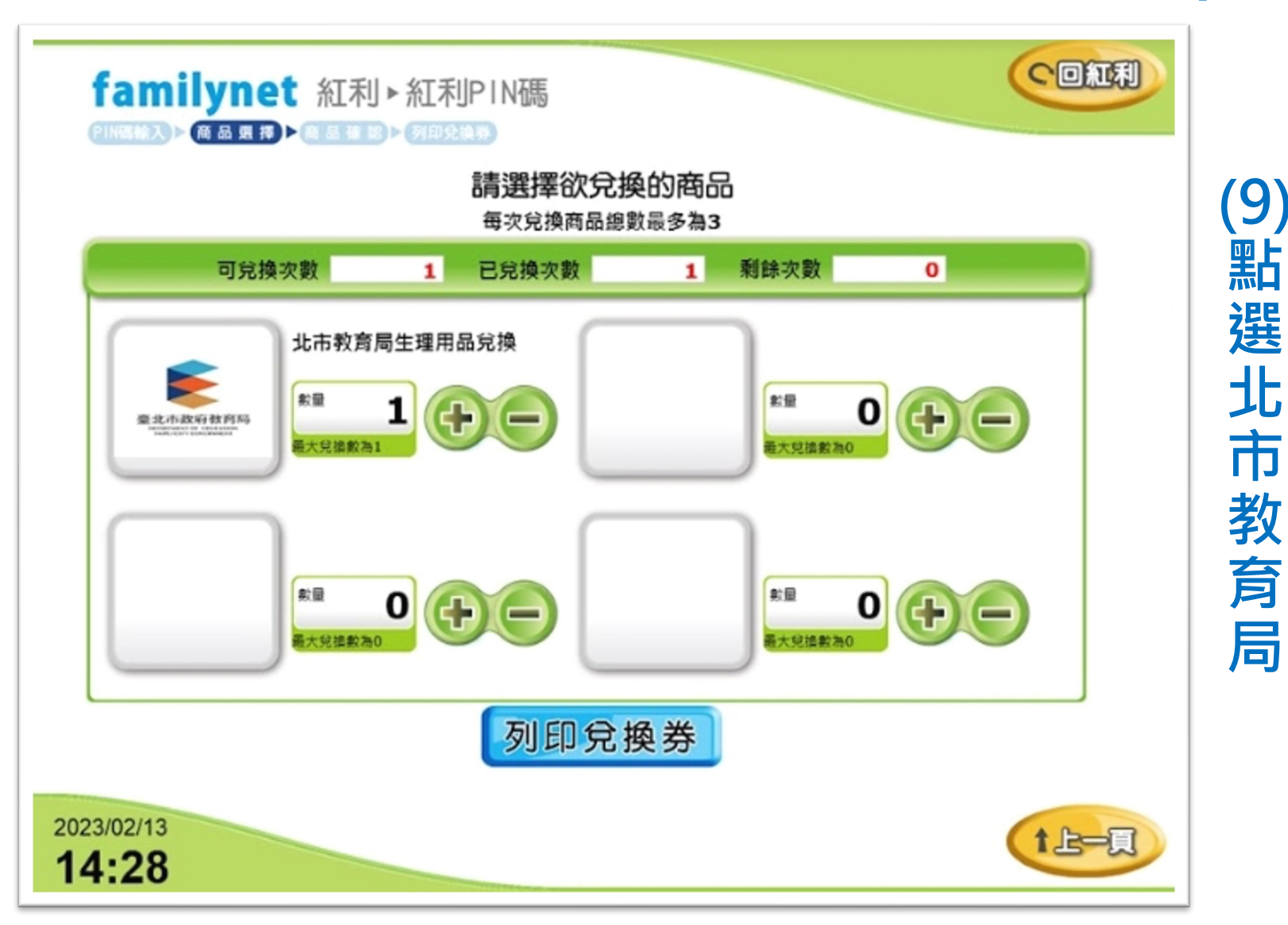

生

理

用

品

兌

换

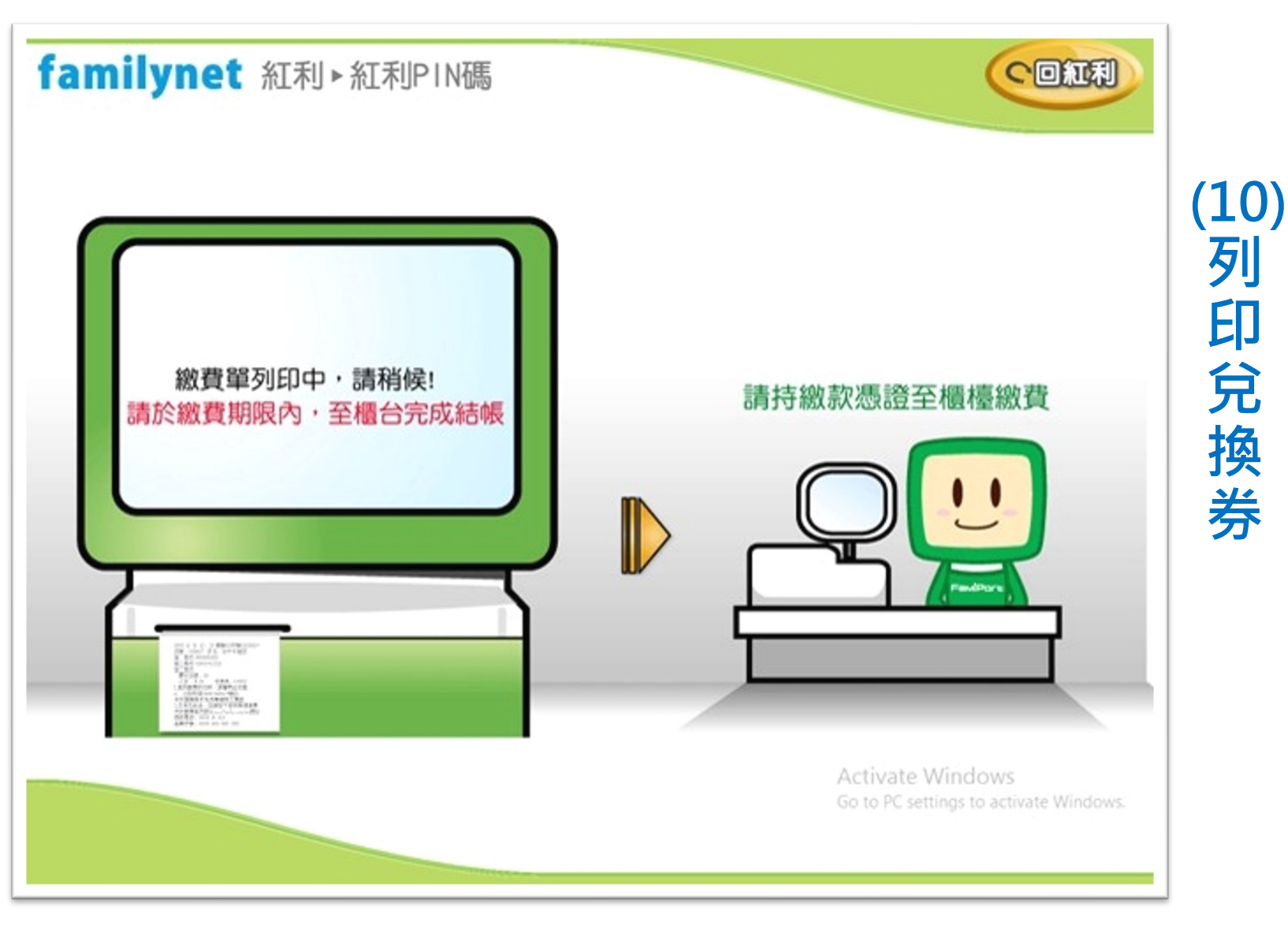